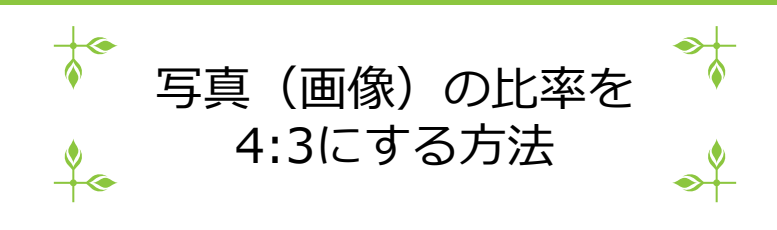

1

新着記事等に写真(画像)を掲載する場合、以下の条件があります

- 画像の横縦比率が4:3であること
- Jpgファイル形式であること

もし4:3以外の比率の画像を掲載した場合は、自動的に不要部分が削除されます。(上下、または、左右がカットされます)

この手順書ではPowerPointを使用し、画像ファイルに余白を付けて、比率4:3の画像ファイルに加工する方法を紹介します。

1. PowerPointを開く

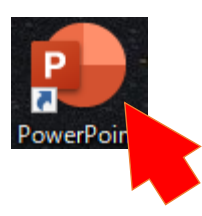

2. 新規作成、または、新しいプレゼンテーション

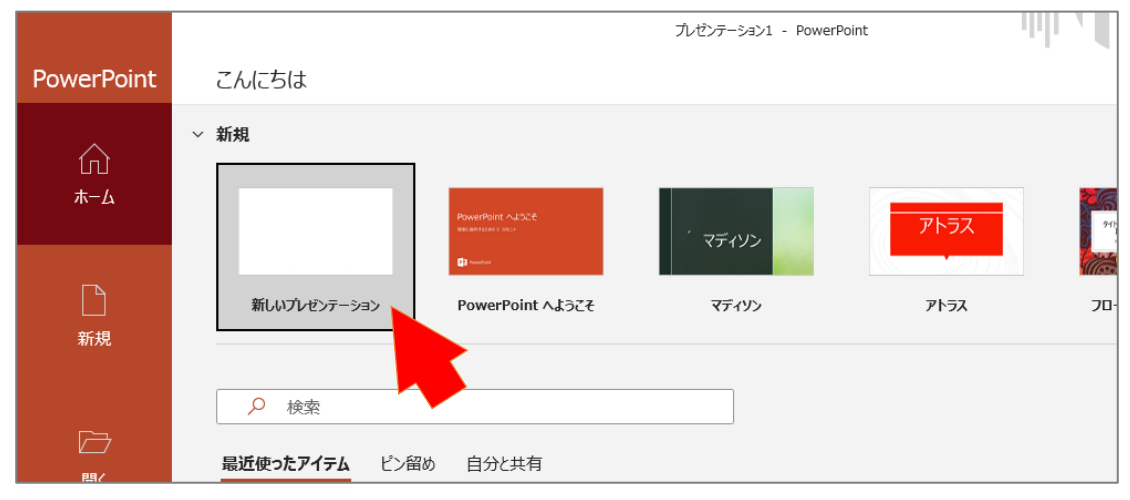

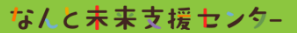

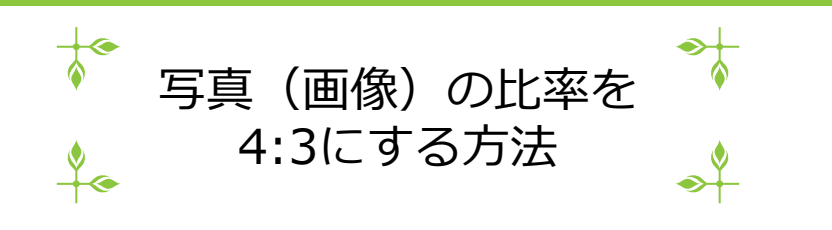

2

3. デザイン → スライドのサイズ → 標準(4:3)

| 自動保存 🖅 🗒 🖉 - カゼンテーション2 - PowerPoint 👂 検索                   |                                      |
|------------------------------------------------------------|--------------------------------------|
| ファイル ホーム 掲 デザイン 面切り替え アニメーション スライドショー 校開 表示 記録 ヘルプ Acrobat |                                      |
|                                                            | スライドの 注 デザイン 注 デザイン なす アゲイン          |
|                                                            | aン 標準 (4:3) へ                        |
|                                                            | ・・・・・・・・・・・・・・・・・・・・・・・・・・・・・・・・・・・・ |
|                                                            |                                      |
|                                                            |                                      |
| タイトルをフ                                                     | 、力                                   |
| サブタイトルを入力                                                  |                                      |
|                                                            |                                      |
|                                                            |                                      |
| 2 - 2 -                                                    |                                      |
| 00<br>-<br>00                                              |                                      |
| スライド 1/1 ① 日本語                                             | + / L 💷 🕮 🖫+ + 68% ∲                 |

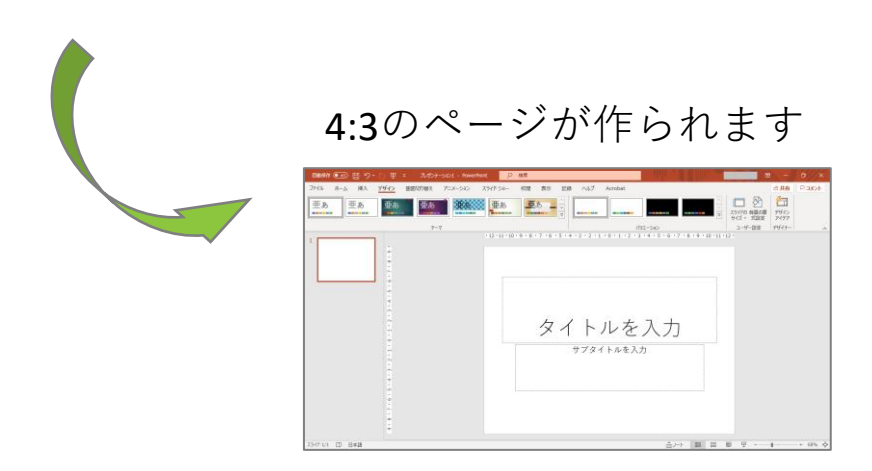

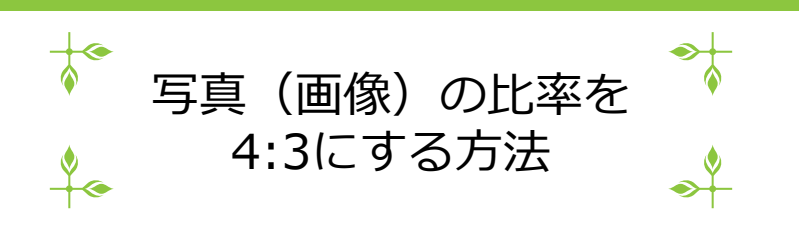

4. 挿入 → 画像 → このデバイス

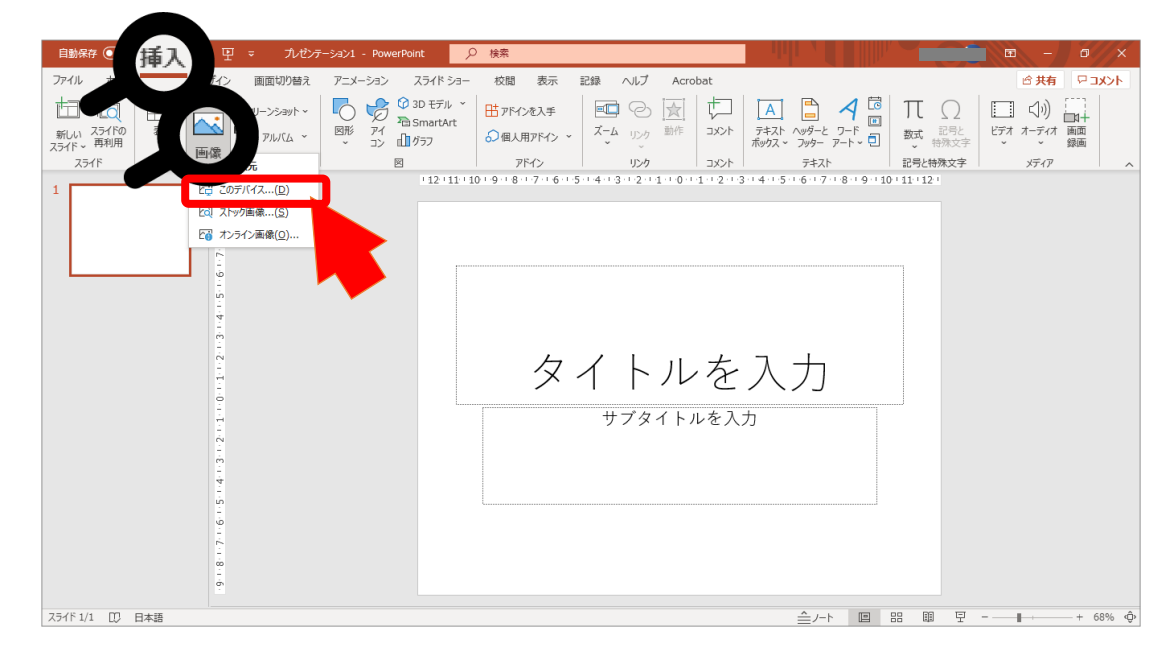

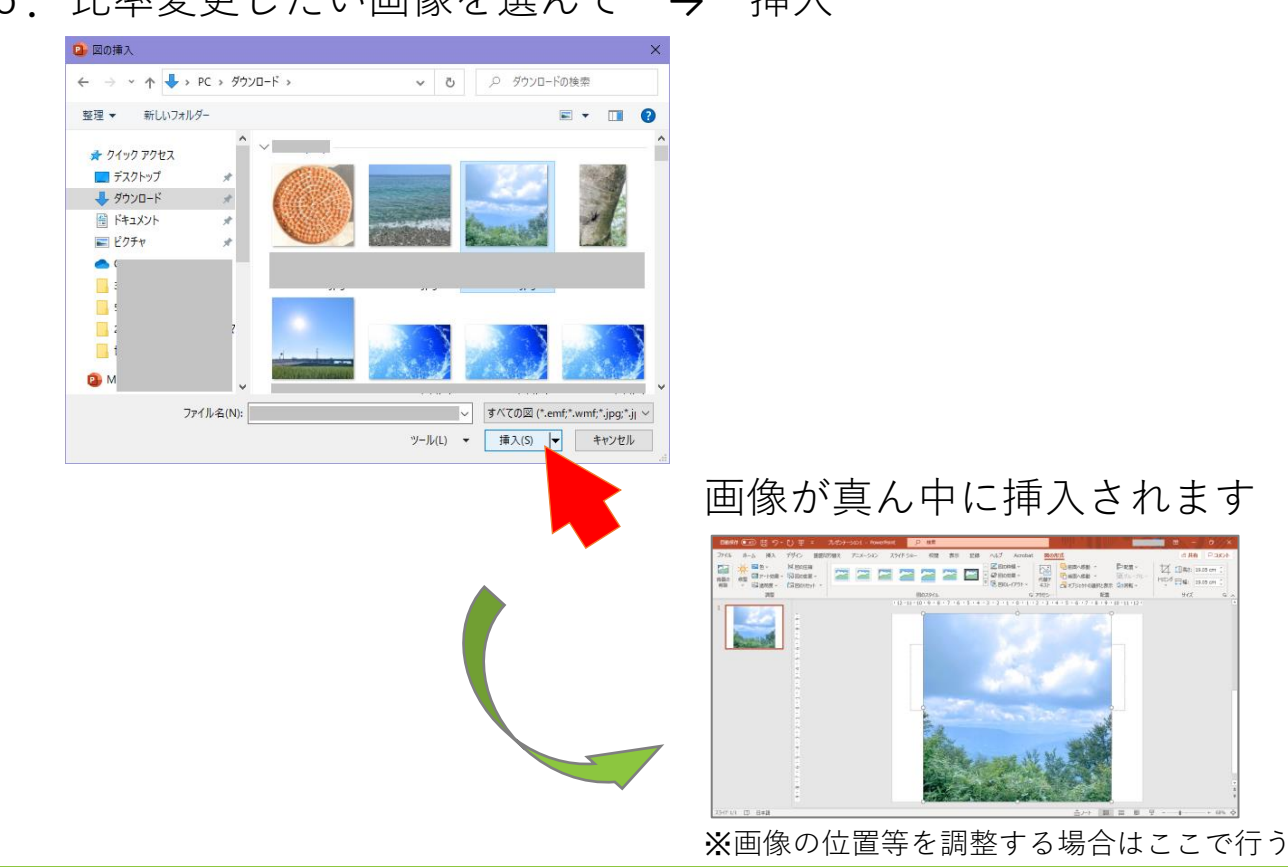

なんと未来支援センター

5. 比率変更したい画像を選んで → 挿入

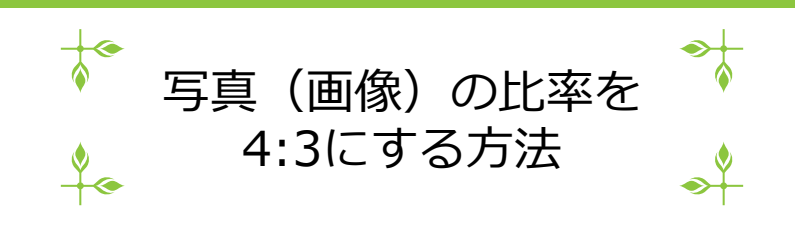

6. ファイルをクリック

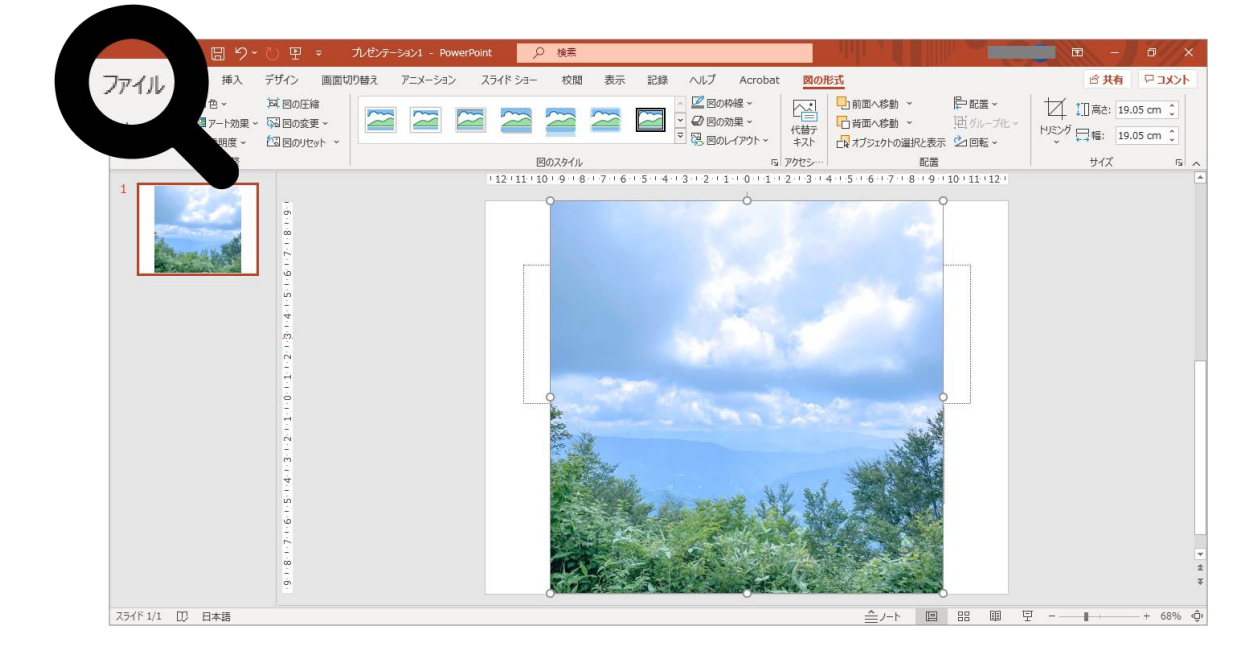

7. 名前を付けて保存 → このPC → ファイル種類を「JPEGファイル」

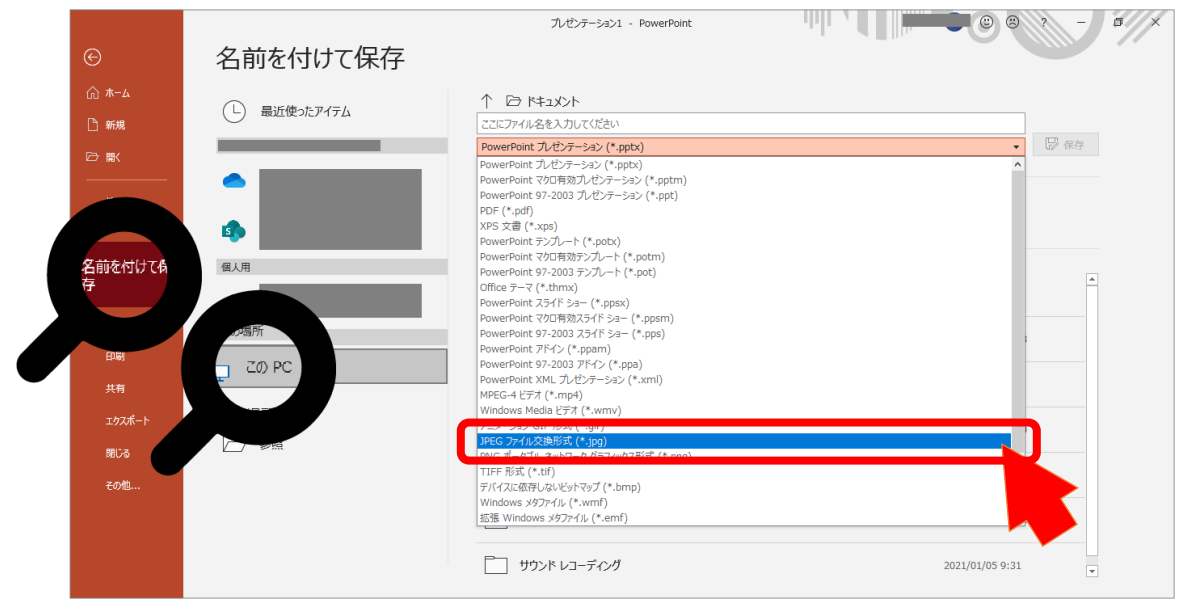

4

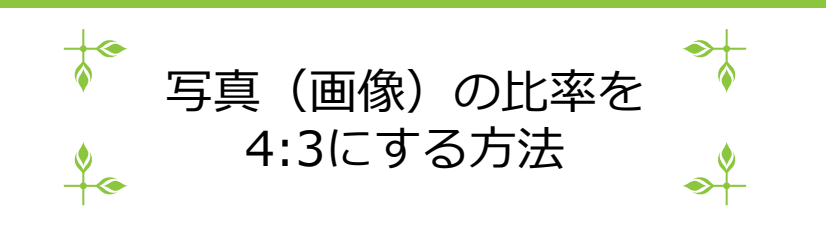

8. 保存場所、ファイル名を入力 → 保存

|    |                                           |                                   | プレゼンテーション1 - PowerPoint               |                                      |
|----|-------------------------------------------|-----------------------------------|---------------------------------------|--------------------------------------|
| 保存 | 場所(⁊                                      | ォルダ)選択                            | ↑ 戸 ドキュメント<br>任主のファイル名をつける            |                                      |
|    | □○ 職、<br>(情報<br>上書さ保存                     | •                                 | 1000000000000000000000000000000000000 | 入力                                   |
|    | 名前を付けて保<br>存<br>Adobe PDF とし<br>て保存<br>印刷 | 個人用                               | Adobe                                 | 2021/01/08 8:39                      |
|    | 共有<br>エクスポート                              | □□□□ 200 PC<br>□□□ 場所の追加<br>□□ 参照 | CyberLink  Office のカスタム デンプレート        | 2021/05/31 7:50<br>2020/12/09 15:40  |
|    | 理しる<br>その他                                |                                   | Tayoi                                 | 2021/03/09 11:32<br>2021/07/13 14:33 |
|    |                                           |                                   | ご サウンド レコーディング                        | 2021/01/05 9:31 💌                    |

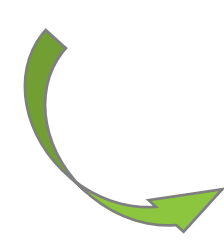

## 指定した保存場所に 余白つきで比率が**4:3**になった 画像が保存されます

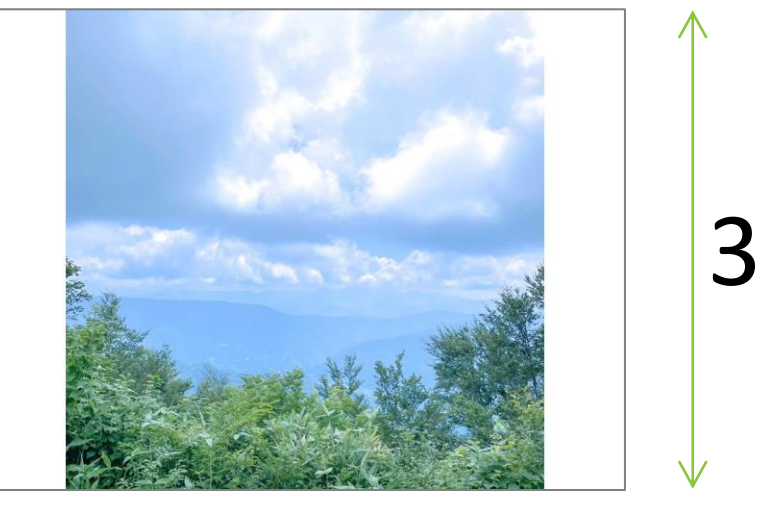

4

 $\geq$ 

 $\leftarrow$